**CORATOC** Systems, Inc.

困ったときにお読みください

トラブルシューティング

REX-C56EX-U 2021年 5月 第5.0版

# ■ 最新のトラブルシューティング情報は、弊社 Web「FAQ」で公開しています。(https://www.ratocsystems.com/)

# ●トラブルシューティング

- Q1. ドライバーのアンインストール方法は?
- Q2. パルス接続ですが、発信できません。
- Q3. モデムが認識しません。
- Q4.「ポートが開かれていません」と表示されます。
- Q5. ダイヤルアップ接続ができません。
- Q6. 通信速度が遅い。
- Q7. ISDN ターミナルアダプタのアナログポートに接続したい。
- Q8. ドライバーをインストールしましたが、インターネットに接続できません。
- **Q9.** 使用している回線(トーン回線(プッシュホン回線)とパルス回線 (ダイヤル回線))の確認・設定方法がわかりません。
- Q10.「発信音が聞こえない」と表示され、接続できません。
- Q11. ダイヤルアップネットワークの接続方法がわかりません。
- Q12. [電話とモデムのオプション]を開こうとすると、「電話とモデム のコントロールパネルを開けません。テレフォニーサービスの開 始に問題がある場合があります。」というメッセージが表示され 開くことができません。
- **Q13.** FAX で自動受信ができません。
- **Q14.** Office 2010/2007 の文書(Word や Excel)を、Windows 7 /Vista の「Windows FAX とスキャン」を利用して FAX 送信す ると、送信できません。(例:相手方に真っ白になって届くなど)
- Q15.「電話回線がビジー」「回線は使用中」とエラーが表示されます。
- Q16. 設定してから、パソコン起動時にダイヤルアップ接続の画面表示 されるようになりました。
- Q17. 設定の変更をしていないのに、使用できなくなりました。
- Q18. FAX ソフトをインストール後、モデムが動作しなくなりました。

# ●Windows 10/8.1/8での質問

**Q19.** [電話とモデム] の画面はどこから開きますか?

## ●Windows 7での質問

- **Q20.** [電話とモデム]の画面はどこから開きますか?
- Q21. Windows 7 標準のFAX ソフト[WindowsFAX とスキャン] で、「このメディアは書き込み禁止のため送信できません」が 表示され、FAX 送信できません。
- Q22. Windows 7 XP Mode で使用可能ですか?

# ●Windows Vistaでの質問

- Q23. ハイパーターミナルがありませんが、どのように追加するので すか?
- Q24. FAX を使用したいのですが、「Windows FAX とスキャン」が 見つかりません。
- Q25. 所在地の編集画面の入力内容について教えてください。

## ●Windows 2000での質問

- Q26. 接続しても、DTE 速度(115,200bps)が表示されますが、 DCE 速度を表示させるためにどうすればよいでしょうか?
- Q27. ハイパーターミナルがありませんが、どのように追加するので すか?

## ●ご使用に関する質問

- Q28. ●スピーカーからのダイヤル音をなくしたい。
  - ●発信時、ダイヤル音が鳴りません。
- Q29. FAXを使用したいのですが、OS標準FAXソフトで使用できますか?

Q30. ホットプラグで接続できますか?

- ●補足
  - ■コントロールパネルの開き方
  - ■デバイスマネージャーの開き方

# ●トラブルシューティング

# **Q1.**ドライバーのアンインストール方法は?

A1. ドライバーソフトウェアのインストールが正常におこなわれなかった場合や、本製品を削除したい場合は、以下の作業をおこなってください。

※本製品をパソコンに装着している状態、または取り外している状態のどちらでも アンインストールが可能です。

1. 製品添付CDをパソコンのCDドライブに挿入し、以下の 手順でインストールをおこなってください。

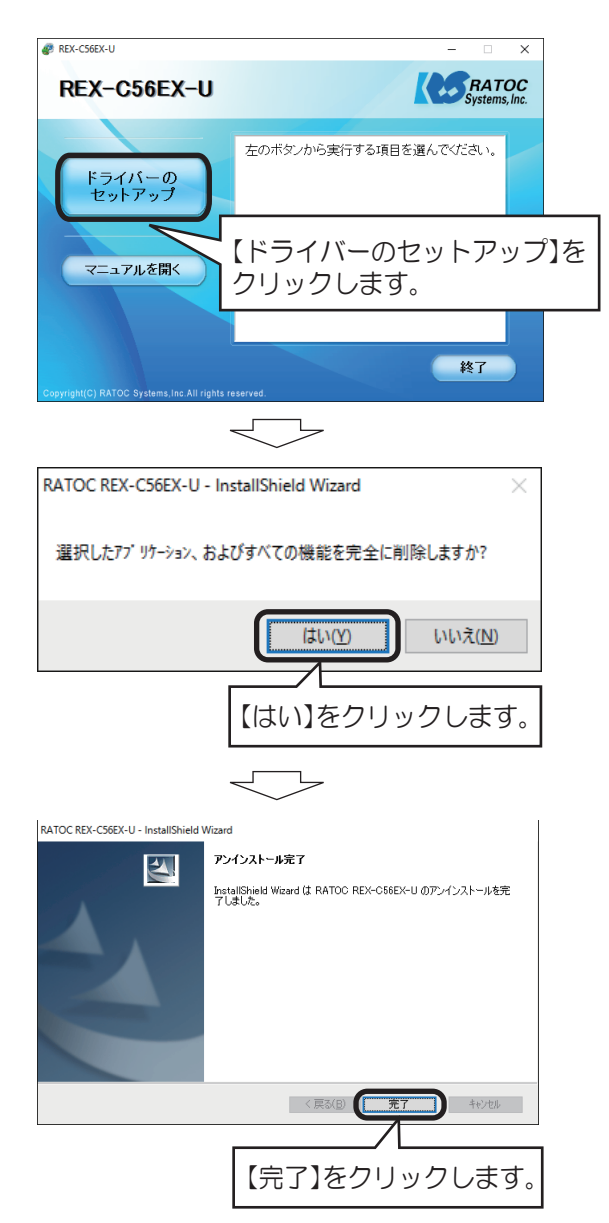

2. メニュー画面を終了し、パソコンを再起動します。

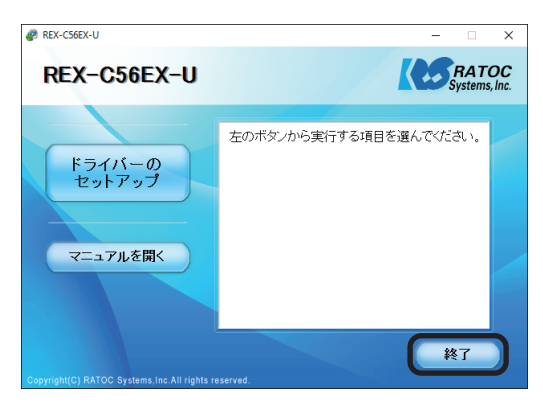

以上で、アンインストール完了です。 本製品を取り外す場合は、パソコンおよび本製品の電源を切っ てから取り外してください。

# **Q2.** パルス接続ですが、発信できません。

- A2. パルス設定になっているか、「Q9. 使用している回線(トーン回線 (プッシュホン回線)とパルス回線(ダイヤル回線))の確認・設定 方法がわかりません。」を参考にまずご確認ください。 その上で以下の設定をご確認ください。
- コントロールパネルからインターネットのプロパティを開きます。
   ※コントロールパネルの開き方は巻末の「補足 ■コントロールパネルの開き 方」をご参照ください。
  - Windows 10/8.1/8/7/Vista Windows Server 2012R2/2012/2008R2/2008 [コントロールパネル]ー([ネットワークとインターネット]ー) [インターネットオプション]を開きます。
  - Windows XP/Windows Server 2003R2/2003 [コントロールパネル]ー([ ネットワークとインターネット接 続]ー)[インターネットオブション]を開きます。
  - Windows 2000
    - [コントロールパネル]ー[インターネットオプション] を開き ます。
- 2. プロパティ画面の「接続」タブをクリックします。 「ダイヤルアップと仮想プライベートネットワークの設定」から設 定する名称を選択し、[設定]をクリックします。

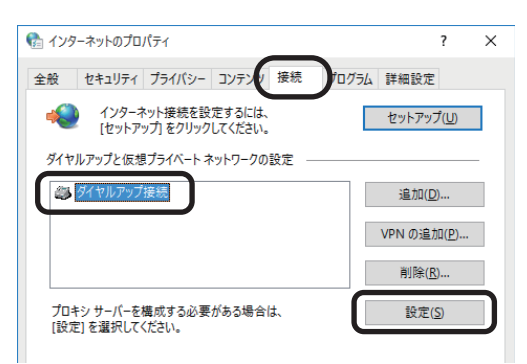

**3.**「xxx の設定(xxx は選択した名称)」画面が表示されます。【プロパティ】をクリックします。

| 自動構成にすると、 設定を確実に使用す        | 手動による設定<br>るためには、自        | 事項を上書き<br>動構成を無効 | する場合があり<br>にしてください。 | ます。手動による          |
|----------------------------|---------------------------|------------------|---------------------|-------------------|
| □設定を自動的に                   | <sub>食出する(<u>A</u>)</sub> |                  |                     |                   |
| 🗌 自動構成スクリブ                 | トを使用する( <u>9</u>          | 5)               |                     |                   |
| アドレス( <u>R</u> ):          |                           |                  |                     |                   |
| プロキシ サーバー                  |                           |                  |                     |                   |
| □ この接続にプロキミ<br>( <u>X)</u> | シサーバーを使り                  | 用する (設定は         | ほかの接続に              | は適用されません)         |
| アドレス( <u>E</u> ):          |                           | ポート(①:           | 80                  | 詳細設定( <u>C</u> )  |
| 🗌 ローカル アドレ                 | ノスにはプロキシ                  | サーバーを使用          | しない( <u>B</u> )     |                   |
| ダイヤルアップの設定                 |                           |                  |                     |                   |
| ユーザー名( <u>U</u> ):         | 81,69462                  | 4                |                     | プロパティ( <u>O</u> ) |
| パスワード( <u>P</u> ):         | ••••                      | •••••            |                     | 詳細設定(⊻)           |
|                            |                           |                  |                     |                   |

4. 「xxx プロパティ (xxx は選択した名称)」 画面が表示されます。 「ダイ ヤル情報を使う」にチェックを入れ、「市外局番」を入力してください。

| 🔚 ダイヤルアップ接続 プロパティ                                 | ×               |
|---------------------------------------------------|-----------------|
| 全般 オプション セキュリティ ネットワーク 共有                         |                 |
| 接続の方法:                                            |                 |
| 🧼 モデム - REX-C56EX x64 SMXXD External PnP v92 Data | Fax Modem (C    |
|                                                   | 構成( <u>O</u> )  |
| 電話番号                                              |                 |
| 市外局番(E): 電話番号(P):                                 |                 |
| 0570054300 ₹                                      | の他( <u>N</u> )  |
| 国番号/地域番号( <u>G</u> ):                             |                 |
| 日本 (81)                                           | $\sim$          |
| ダイヤル情報を使う(5)                                      | ル情報( <u>R</u> ) |
|                                                   |                 |
|                                                   |                 |
|                                                   |                 |
| 271ハソーに関する声明                                      |                 |
|                                                   |                 |
|                                                   |                 |
| ОК                                                | キャンセル           |

5. 各画面にて【OK】ボタンをクリックし、終了します。 接続可能かご確認ください。

# Q3. モデムが認識しません。

- **A3.** 以下の原因が考えられます。
  - ●モデムの電源が ON になっているか (本体の POWER ランプが点 灯しているか) ご確認ください。電源が入っていない場合、モデムが 認識されません。
  - ●ドライバーのインストールがされていない場合、正しく認識され ません。製品添付セットアップガイド内の「1.ドライバーのインス トールをおこなう。」の手順に従ってドライバーをインストールし てください。
  - ●ドライバーのインストールが正常にされていない場合、デバイス マネージャー内には以下のような画面が表示されます。

※開き方は巻末の「補足 ■デバイスマネージャーの開き方」をご参照ください。

■USB変換ケーブルのドライバーが正常にインストールされて いない場合

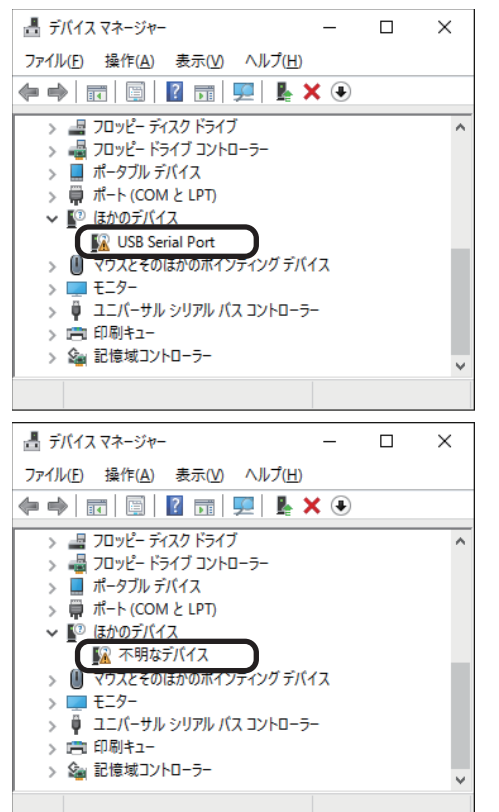

■モデムのドライバーが正常にインストールされていない場合

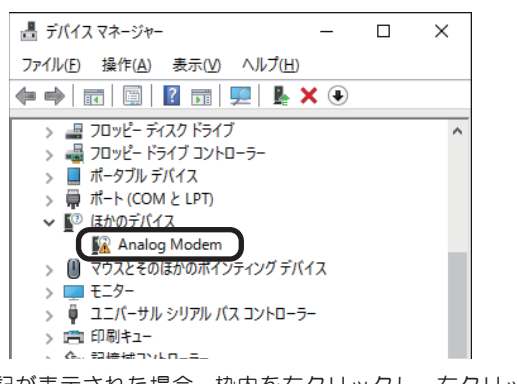

上記が表示された場合、枠内を右クリックし、右クリックメ ニューから削除をおこない、再度製品添付セットアップガイド 内の「1.ドライバーのインストールをおこなう。」の手順に従っ てドライバーをインストールしてください。 USB 変換ケーブルが正しくインストールされた場合、デバイスマネージャー内には以下のような表示がされます。

デバイスマネージャーにて、【USB Modem cable...】と表示されていること(●)をご確認ください。次にこの表示をダブルクリック (●)してください。

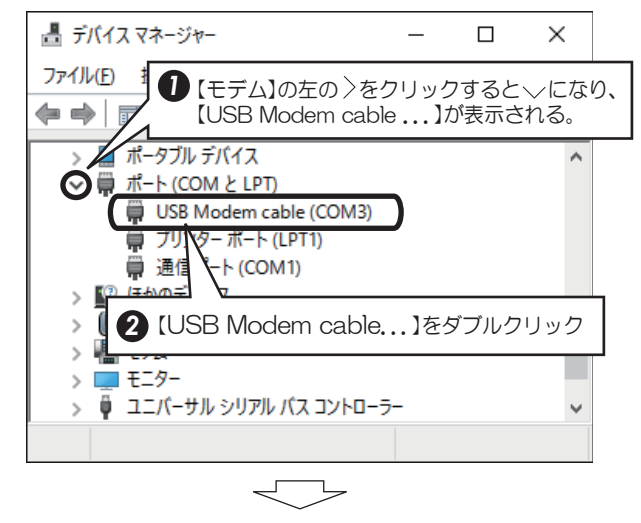

COM ポート番号を変更する場合は、【USB Serial Port(COMx)】 をダブルクリックし、プロパティ画面の【ポートの設定】タブを選 択、【詳細設定 (A)】ボタンをクリックします。

表示された【COMxの詳細設定】画面の【COM ポート番号 (P)】より 変更をおこなうことができます。

| COM3 の詳細設定                                                          | ? ×   |
|---------------------------------------------------------------------|-------|
| COMボート番号(P): COM3 ~                                                 | ОК    |
| USB転送サイズ                                                            | キャンセル |
| 低ホーレートでのパフォーマンスを修正する場合は、1低い順定にしていたさい。<br>高速パフォーマンスの場合は、高い設定にしてください。 | 既定値回  |
| 受信()((ト): 4096 ~                                                    |       |
| 送信 (111下): 4096 ~                                                   |       |
| BMオプション                                                             |       |
| レスポンス問題を修正するには、低い設定にしてください プラヴアンドプレイ認識                              |       |
| 待ち時間 (msec): 15 vリアルプリンター認識                                         |       |
| パワーオフキャンセル                                                          |       |
| タイムアウト<br>USB未接続                                                    |       |
| 最小読み込みタイムアウト (msec): 0 v クローズ時のRTS設定                                |       |
| 最小書き込みタイムアウト (msec): 0 く 起動時のモデムコントロール無効                            | 加設定   |
|                                                                     |       |

※本製品はCOMポート番号以外の設定を変更する必要がありません。 誤って変更した場合、規定値をクリックすると初期設定値に戻ります。

モデムが正しくインストールされたか確認する場合は、製品添付セット アップガイド内「3.インストールの確認をおこなう」の手順に従ってご 確認ください。

## **Q4.**「ポートが開かれていません」と表示されます。

- **A4.** 通信テストをおこなったとき、正常にATコマンドが返答され ない場合、以下の設定をおこなっても同様かご確認ください。
  - ●他にソフトウェア(特にモデム(COM ポート)を使用する)が 起動している場合、そのソフトウェアを終了します。
  - ●コントロールパネルの「電話とモデム(または、電話とモデムの オプション)」の「モデム」タブにて REX-C56EX 以外のモデ ムが登録されている場合、その他のモデムを削除します。
  - ●「Q1. ドライバーのアンインストール方法は?」を参照にドラ イバーを削除し、再インストールをおこなってください。
  - ●RS-232C ポートを変更してください。

# Q5. ダイヤルアップ接続ができません。

A5. ダイヤルアップ接続で正常に接続できない場合、他のソフト ウェア(ターミナルソフトやFAXソフトなど)で通信をご確 認ください。 もし通信可能であれば、ダイヤルアップ接続側の問題である可 能性があります。

一度新規で作成し直しても同様かご確認ください。

(詳細はMicrosoft社にお問い合わせください)

## Q6. 通信速度が遅い。

**A6.** 電話線を分岐器で分配した場合は通信速度が遅くなる場合があ ります。

これらをはずして、接続してください。

- Q7. ISDNターミナルアダプターのアナログポートに 接続したい。
- **A7.** ターミナルアダプターには、一つのアナログポートに1台の アナログ機器しか接続できないものがあります。 ターミナルアダプターの説明書をご確認ください。
- Q8. ドライバーをインストールしましたが、インター ネットに接続できません。
- A8. 契約のプロバイダーが指定している設定はお済みでしょうか? 本製品はモデムポートを増設するインターフェイスです。イン ターネットに接続するには、ご契約のプロバイダーが指定している設定が必要です。

**Q9.** 使用している回線(トーン回線(プッシュホン回線)とパルス回線(ダイヤル回線))の確認・設定方法がわかりません。

## **A9.** 【トーン回線・パルス回線の確認方法】

お客様ご使用の回線が「トーン」か「パルス」かについては、 お使いの電話回線に電話機を接続して「117」などにダイヤ ルしてみてください。受話器から「ピポパ」という電子音がす るときはトーン(プッシュ)回線、「カチカチ」という機械音 がするときはパルス(ダイヤル)回線です。不明な場合は、最 寄の電話局にお問い合わせください。

#### 【トーン回線・パルス回線の設定方法】

Windows 10/8.1/8/7

Windows Server 2012R2/2012/2008R2

- 1. 「Q19. [電話とモデム] の画面はどこから開きますか?」を ご参照ください。
- 2. [編集]ボタンをクリックします。
- 3. ダイヤル方法を確認します。(「トーン」あるいは「パルス」に チェックを入れます)
- 4. 確認後、各画面を閉じます。

Windows Vista/Windows Server 2008

- [スタート]-[コントロールパネル](-[ハードウェアとサ ウンド])-[電話とモデムのオプション]を開きます。
- 2. [編集]ボタンをクリックします。
- 3. ダイヤル方法を確認します。(「トーン」あるいは「パルス」に チェックを入れます)
- 4. 確認後、各画面を閉じます。

Windows XP/Windows Server 2003R2/2003

- 1. [スタート]-[コントロールパネル] (-[プリンタとその他の ハードウェア])-[電話とモデムのオプション]を開きます。
- 2. [編集]ボタンをクリックします。
- 3. ダイヤル方法を確認します。(「トーン」あるいは「パルス」に チェックを入れます)
- 4. 確認後、各画面を閉じます。

Windows 2000

- 1. [スタート]ー[設定]ー[コントロールパネル]ー[電話とモ デムのオプション]を開きます。
- 2. [編集]ボタンをクリックします。
- 3. ダイヤル方法を確認します。(「トーン」あるいは「パルス」に チェックを入れます)
- 4. 確認後、各画面を閉じます。

# トラブルシューティング

# **Q10.**「発信音が聞こえない」と表示され、接続できません。

A10. 以下の点を設定して改善されるかご確認ください。 なおドライバのアンインストール・再インストールをおこ なっても改善されないか併せてご確認ください。 (アンインストールの詳しい説明はQ1.ドライバーのアンイ ンストール方法は?をご確認ください。)

### 確認1

- デバイスマネージャー画面を開きます。
   ※開き方は巻末の「補足 ■デバイスマネージャーの開き方」をご参照ください。
- 2.「モデム」をダブルクリック、表示された「REX-C56EX...」をダ ブルクリックします。
- 3. REX-C56EX...のプロパティ画面の「モデム」タブをクリック し、「発信音を待ってからダイヤルする」のチェックを外します。

| REX-C56EX x64 SMXXD External PnP v92 Data Fax Modemのプロパティ |  |  |  |  |  |  |  |  |  |
|-----------------------------------------------------------|--|--|--|--|--|--|--|--|--|
| 全般 モデム 診断 詳細設定 ドライバー 詳細 イベント 電源の管理                        |  |  |  |  |  |  |  |  |  |
| ポート: COM4                                                 |  |  |  |  |  |  |  |  |  |
| 音量( <u>5</u> )                                            |  |  |  |  |  |  |  |  |  |
| オフ ( 「 「 」 」 高                                            |  |  |  |  |  |  |  |  |  |
| ポートの最高速度( <u>M</u> )                                      |  |  |  |  |  |  |  |  |  |
| 115200 ~                                                  |  |  |  |  |  |  |  |  |  |
| ダイヤルの管理                                                   |  |  |  |  |  |  |  |  |  |
| 2 発信安を待ってかにダイセルよう(W)                                      |  |  |  |  |  |  |  |  |  |
| チェックを外す                                                   |  |  |  |  |  |  |  |  |  |
|                                                           |  |  |  |  |  |  |  |  |  |
|                                                           |  |  |  |  |  |  |  |  |  |
| OK キャンセル                                                  |  |  |  |  |  |  |  |  |  |

**4.** 以上の変更でも改善されない場合、 Windows 10/8.1/8/7/Vista/

Windows Server 2012R2/2012/2008R2/2008 REX-C56EX...のプロパティ画面の「詳細設定」タブをク リックし、追加の初期化コマンド欄に「ATX3」と記述します。 Windows XP/2000/Windows Server 2003R2/2003 REX-C56EX...のプロパティ画面の「詳細設定」タブをク リックし、追加設定項目に「ATX3」と記述します。

| REX-C56E | X x64 SM        | XXD Exter                    | nal PnP v9     | 2 Data Fax       | Modem         | のプロパティ |       | × |
|----------|-----------------|------------------------------|----------------|------------------|---------------|--------|-------|---|
| 全般<br>追加 | モデム<br>設定       | 診断                           | 詳細設定           | <b>1</b> 5√//-   | 詳細            | イベント   | 電源の管理 |   |
| 追加<br>AT | ロの初期化<br>TX3    | ;כעדב<br>( <u>X</u> ):       | :              |                  |               |        | )     |   |
| 初其<br>あり | 閉化コマン∣<br>ます。詳細 | <sup>K</sup> を使うと、<br>Iはモデムの | 重要な情報<br>説明書を参 | が公開され<br>照してくださ! | てしまう可<br>ハ。   | 能性が    |       |   |
|          |                 |                              |                |                  |               |        |       |   |
|          |                 |                              |                |                  |               |        |       |   |
|          |                 |                              |                |                  |               |        |       |   |
|          |                 |                              | J              | 既定の設定            | を変更( <u>[</u> | )      |       |   |
|          |                 |                              |                |                  |               | OK     | キャンセル | , |

## 確認2 PBX(構内交換機)等を使用している場合

1. 電話とモデムのオプション画面を開きます。

```
Windows 10/8.1/8/7
Windows Server 2012R2/2012/2008R2

「Q19.[電話とモデム]の画面はどこから開きますか?」をご参照ください。

Windows Vista/Windows Server 2008

[スタート]-[コントロールパネル](-[ハードウェアとサウンド])-[電話とモデムのオプション]を開きます。

Windows XP/Windows Server 2003R2/2003

[スタート]-[コントロールパネル]-[電話とモデムのオプション]を開きます。

Windows 2000

[スタート]-[設定]-[コントロールパネル]-[電話とモデムのオプション]を開きます。
```

- 2. [編集]ボタンをクリックします。
- 3. 市内、市外に「O,(ゼロコンマ)」(あるいは「O(ゼロ)」)を追加して ください。

接続するソフトウェア(例えばダイヤルアップ接続など)の設定にて モデムのプロパティを開き、確認 1 と同様の設定をおこなってくだ さい。また以前に他のモデムなどで、既に接続する設定をおこなって いる場合、新規に作成しても同様かご確認ください。

## **Q11.** ダイヤルアップネットワークの接続方法がわかり ません。

- A11. 製品添付 CD-ROM 内の「ダイヤルアップ接続」マニュアル PDF をご参照ください。 マニュアル PDF では、手動で設定する場合の方法を示してい ます。まずダイヤル先・ID やパスワードなどに関しては、接 続先のプロバイダーにご確認ください。自動セットアップ CD-ROM などがプロバイダーから提供されている場合は、 その指示に従ってください。
- Q12. [電話とモデムのオプション] を開こうとすると、 「電話とモデムのコントロールパネルを開けません。テレフォニーサービスの開始に問題がある場合があります。」というメッセージが表示され開くことができません。
- **A12.** [Telephony]サービスが開始されていない可能性があります。 以下の手順にて開始させてください。
  - コントロールパネルから管理ツールを開きます。
     ※コントロールパネルの開き方は「補足 ■コントロールパネルの開き方」を ご参照ください。

【コントロールパネル】(--【パフォーマンスとメンテナンス】) ---【管理ツール】をクリックします。

- 2. [サービス]をダブルクリックし開きます。
- 3. 画面左側の一覧から[Telephony]をダブルクリックし開きます。
- 4.「Telephonyのプロパティ」画面が表示されます。
- 5.「全般」タブをクリックし"スタートアップの種類"の右側[V]ボタ ンをクリックし、プルダウンメニューの一覧から[手動]を選択し[適 用]ボタンをクリックします。
- 6. [開始] ボタンをクリックし処理が完了するまで待ちます。元の画面 に戻りましたら、[OK]ボタンをクリックし画面を閉じます。
- 7. すべての画面を閉じ、[電話とモデムのオプション] 画面が正常に表示されるかご確認ください。

# Q13. FAXで自動受信ができません。

- **A13.** ひかり回線やADSL回線、CATV回線などでは、そのアダプ ターの仕様(アナログポートの仕様)により、自動受信でき ない場合があります。詳細は、アダプターメーカーなどにお 問い合わせください。
- Q14. Office 2010/2007 の文書(Word や Excel)を、 Windows 7/Vista の「Windows FAX とスキャン」 を利用して FAX 送信すると、送信できません。 (例:相手方に真っ白になって届くなど)
- A14. Microsoft 社のサポートページ「Word 文書または Excel ブック には、Windows Vista、Windows Server 2008、Windows 7 または Windows Server 2008 R2 の fax デバイスを印刷す ると、生成される.tif ファイルを開くことができません」から 入手可能な修正プログラムを適用することにより、現象が回避 可能なことを確認しています。

修正プログラムの詳細に関しては、弊社では分かりかねますの で、Microsoft 社にお問い合わせください。

# Q15.「電話回線がビジー」「回線は使用中」とエラーが表示されます。

A15.以下の原因が考えられます。

●接続先電話番号が間違っている場合

設定が誤っていないか「Q25.所在地の編集画面の入力内容について教えてください。」を参照にご確認ください。

また「Q11.ダイヤルアップネットワークの接続方法がわかりません。」を参照に、接続先電話番号の入力に間違いがないかご確認 ください。

●ご利用電話回線種別が異なっている場合

「Q9. 使用している回線(トーン回線(プッシュホン回線)とパルス 回線(ダイヤル回線))の確認・設定方法がわかりません。」を参照 し、回線種別をご確認ください。 パルス設定になっている場合は、「Q2. パルス設定ですが、発信で

Q16.設定してから、パソコン起動時にダイヤルアップ 接続の画面が表示されるようになりました。

きません。」を参照し、設定をおこなってください。

- A16.モデムが勝手に発信設定することはありません。パソコン起動時の設定(スタートアップや常駐ソフトなど)に、ネットワークへ接続する設定が含まれている可能性があります。ご確認ください。
- **Q17.**設定の変更をしていないのに、使用できなくなりました。

A17.以下の設定をおこなっても同様か、ご確認ください。

●REX-C56EX 本体を、他の RS-232C ポートに接続する。

- ●ドライバーの削除をおこない、再インストールする。(⇒インストール手順は、マニュアル(PDF)をご参照ください)
- ●「Q11. ダイヤルアップネットワークの接続方法がわかりません」を参照し、ダイヤルアップ接続の再設定をおこなう。

設定後、接続の際に以下を確認してください。

●パソコンのスピーカーをONにしている場合、接続音が聞こえるか。
 ●接続時、REX-C56EX本体のLED(OHランプ)が点灯するか。

これらが動作しない場合は、REX-C56EX本体の故障の可能性が 考えられます。お手数ですが、サポートセンターまでお問い合わ せください。

- Q18. FAXソフトをインストール後、モデムが動作し なくなりました。
- **A18.** FAX ソフトをインストール後、モデムを組み込むと正常に動作しない場合があります。一旦 FAX ソフトをアンインストール後、再度インストールしてご確認ください。

FAX ソフトの初期値は"受信しない"設定になっている場合が あります。送信可能にもかかわらず受信出来ない場合、一度設 定を再確認してください。

# ●Windows 10/8.1/8での質問

Q19. [電話とモデム] の画面はどこから開きますか?

# A19. 次の手順で開きます。

- [コントロールパネル]を開きます。
   ※開き方は巻末の「補足■コントロールパネルの開き方」をご参照ください。
- 画面右上の「表示方法」の"カテゴリ"をクリックし、"大きいアイ コン"または"小さいアイコン"をクリックします。
   ■ 2740-6/484 + + + ↑ ■、3240-5/4840 (100-5/4840)(100-5/4840)(100-5/4800)(100-5/4800)(100-5/4800)(100-5/4800)(100-5/5800)(100-5/4800)(100-5/4800)(100-

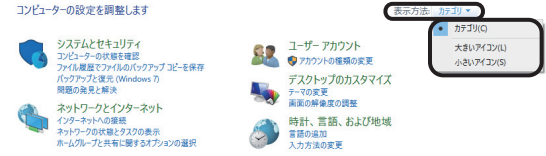

3. 表示された[電話とモデム]アイコンをダブルクリックします。

電話とモデム

-

# ●Windows 7での質問

**Q20.** [電話とモデム] の画面はどこから開きますか?

- A20. 手順はQ19.をご参照ください。
- Q21. Windows 7 標準のFAXソフト [Windows FAXとスキャン] で、「このメディアは書き込 み禁止のため送信できません」が表示され、 FAX送信できません。
- A21. [Windows FAX とスキャン]の機能を、いったん無効化してから有効化し、FAX 送信ができるかご確認ください。

### 【手順】

- [コントロールパネル]-[プログラムのアンインストール (プログラムと機能)]を開きます。
- 2.「Windows の機能の有効化または無効化」をクリックします。
- 3. 一覧内の「印刷とドキュメントサービス」-「Windows FAX とスキャン」のチェックを外し、[OK] をクリックし ます。
- 4.パソコンを再起動します。
- 5. 起動後、1. ~ 3. の操作をおこない、「Windows FAX とス キャン」にチェックを入れ、[OK]をクリックします。

Q22. Windows 7 XP Mode で使用可能ですか?

**A22.** 使用できません。

# ●Windows Vistaでの質問

- Q23. ハイパーターミナルがありませんが、どのよう に追加するのですか?
- **A23.** Windows Vista には、ターミナルソフトは含まれていません。

Q24. FAXを使用したいのですが、「Windows FAX とスキャン」が見つかりません。

A24. ご使用の Windows Vista のエディションは何でしょうか。 FAX ソフトは、Windows Vista の Business、Ultimate、 Enterprise の各エディションに含まれています。Home (Basic、Premium ともに)には含まれていません。

【エディションの確認方法】

エディションは、システムのプロパティ画面にて確認可能です。

- 1.[スタート]-[コンピュータ]を開きます。
- 2.メニューバーの[システムのプロパティ]をクリックします。
- 3.システムのプロパティ画面が表示されます。

"Windows Edition"の下に記載のある「Windows Vista」の後ろ にエディションの記載があります。

|                                                                                    | (ネル ・ システムとメンテナンス ・ システム ・ 4)                                                                                                  |
|------------------------------------------------------------------------------------|----------------------------------------------------------------------------------------------------|
| <b>タスク</b><br>⑦ <u>デバイス マネージャ(M)</u> ⑦ リモートの設定( <u>R</u> )   ⑦ システムの保護( <u>Y</u> ) | コンピュータの基本的な情報の表示<br>Windows Edition<br>Windows Vista™ Ultimate<br>Copyright © 2006 Microsoft Corporation. All rights reserved. |

Q25. 所在地の編集画面の入力内容について教えてください。

## A25. 主な入力内容は以下の通りです。

- 国 / 地域 :日本
- 市外局番 : お客様が使用になる場所の局番(プロバイダにより指定がある場合はその指示に従ってください)
- ダイヤル情報: <外線発信番号>

入力は不要(空欄)

(交換機などを利用している場合、その機器にあわせ、外線発信に必要な番号を入力してください) <識別番号>

入力は不要(空欄)

ダイヤル方法: お客様がご契約の電話回線を選択

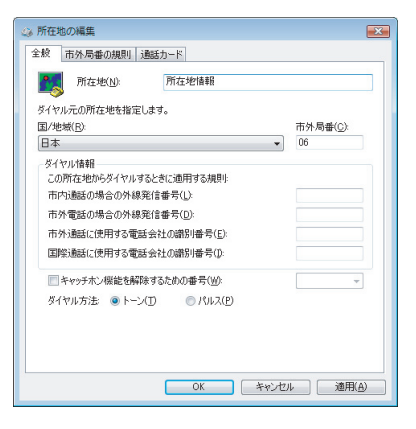

# ●Windows 2000での質問

- **Q26.** 接続しても、DTE速度(115,200bps)が表示 されますが、DCE速度を表示させるためにどう すればよいでしょうか?
- A26. Windows 2000では、OS側の仕様によりDTE速度が表示 されます。この現象は、「ServicePack1」以上にアップす ることにより回避できることを確認しています。
- Q27. ハイパーターミナルがありませんが、どのよう に追加するのですか?
- **A27.** 追加方法は、以下の通りです。
  - 1.「スタート」--「設定」--「コントロールパネル」を開きます。
  - 2.「アプリケーションの追加と削除」アイコンをダブルクリックし、 「Windows ファイル」タブをクリックします。
  - 3. 「通信」をダブルクリックします。
  - 4. 「ハイパーターミナル」にチェックを入れ、「OK」をクリックします。

## ●ご使用に関する質問

Q28.●スピーカーからのダイヤル音をなくしたい。 ●発信時、ダイヤル音が鳴りません。

## **A28.** 設定方法は、以下の通りです。

- デバイスマネージャー画面を開きます。
   ※開き方は「補足■デバイスマネージャーの開き方」をご参照ください。
- 2. 「モデム」をダブルクリック、表示された 「REX-C56EX...」をダブルクリックします。
- 3. 「詳細設定」タブにて、次のように記述します。

Windows 10/8.1/8/7/Vista/

Windows Server 2012R2/2012/2008R2/2008 REX-C56EX...のプロパティ画面の「詳細設定」タブをク リックし、追加の初期化コマンド欄に「ATMO(ゼロ)」と記 述します。

| 全般 | モデム   | 診断       | 詳細設定  | 1511- | 詳細    | イベント | 電源の管理 |
|----|-------|----------|-------|-------|-------|------|-------|
| 追  | 加設定 — |          |       |       |       |      |       |
| 1  | 加の初期1 | ピコマンド(X) | :     |       |       |      | 1     |
|    | ATM0  |          |       |       |       |      |       |
| C  |       |          |       |       |       |      |       |
| য  | 期化コマン | ドを使うと、   | 重要な情報 | が公開され | てしまう可 | 「能性が |       |
| æ  | ります。詳 | 聞はモナムの   | 説明書を夢 | 照しくたさ | L1.   |      |       |
|    |       |          |       |       |       |      |       |
|    |       |          |       |       |       |      |       |
|    |       |          |       |       |       |      |       |
|    |       |          |       |       |       |      |       |
|    |       |          |       |       |       |      |       |
|    |       |          |       |       |       |      |       |
|    |       |          |       |       |       |      |       |
|    |       |          |       |       |       |      |       |
|    |       |          | 1     | 既定の設定 | を変更([ | )    |       |
|    |       |          |       |       |       |      |       |
|    |       |          |       |       |       |      |       |

Windows XP/2000/Windwos Server 2003R2/2003 REX-C56EX...のプロパティ画面の「詳細設定」タブをク リックし、追加設定項目に「ATMO(ゼロ)」と記述します。 Q29. FAXを使用したいのですが、OS標準FAXソフト で使用できますか?

## A29. 使用できます。

- FAX 送信手順は、製品添付 CD-ROM 内の「FAX 送信」マニュ アル PDF をご参照ください。
  - ●Windows 8.1 64bit、Windows Server 2012R2版の OS 標準 FAX ソフト 「Windows FAX とスキャン」を使用 する場合は、Windows Update (更新プログラム KB3000850)が必要です。
  - ●Windows Vista の場合はエディションにより異なります。 詳細は Q24. をご参照ください。

# Q30. ホットプラグで接続できますか?

## **A30.** USB接続ケーブルで接続した場合、使用できます。

【取り外し方法】

モデム本体のOHランプ、DATAランプが点灯および点滅していないことを確認のうえ、取り外してください。

※【USB-Serial Converter の取り出し】は、Windows 10/8.1/8/7、 Windows Server 2012 R2/2012/2008 R2の場合のみ表示されます。

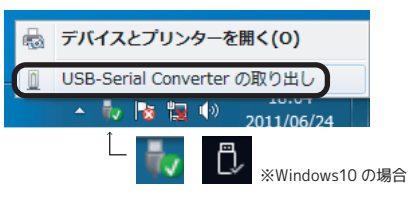

※Windows 2000 では、取り外し時にデバイスの取り外し警告が表示されますが、問題なく取り外すことができます。

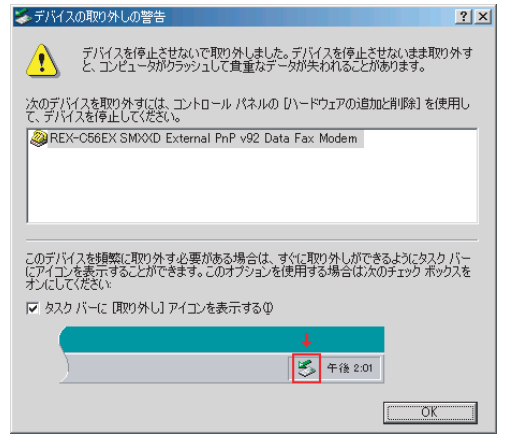

#### 【取り付け方法】

OS 起動後にモデムの電源を入れて USB ポートに接続してください。 RS-232C 接続の場合、ホットプラグは使用できません。

※以前に接続された USB ポート以外の USB ポートに接続した場合、COM ポートならびにモデム名称が変更されます。

●補足

# デバイスマネージャーの開き方 開き方の一例をご紹介します。

#### Windows 10の場合

Windowsキー 建を押しながら、XキーX を押し、表示された 一覧から【デバイスマネージャー】をクリックします。

| アプリと機能(E)                   |   |
|-----------------------------|---|
| モビリティ センター(B)               |   |
| 電源オプション( <u>O</u> )         |   |
| イベント ビューアー( <u>V</u> )      |   |
| システム(Y)                     |   |
| デバイス マネージャー( <u>M</u> )     |   |
| ネットワーク接続( <u>W</u> )        |   |
| ディスクの管理(K)                  |   |
| コンピューターの管理( <u>G</u> )      |   |
| Windows PowerShell(()       |   |
| Windows PowerShell (管理者)(A) |   |
| タスク マネージャー(1)               |   |
| 設定(N)                       |   |
| エクスプローラー(E)                 |   |
| 検索(5)                       |   |
| ファイル名を指定して実行(R)             |   |
| シャットダウンまたはサインアウト(U)         | > |
| デスクトップ( <u>D</u> )          |   |
|                             |   |

Windows 8.1/8の場合

- スタート画面の[デスクトップ]をクリックし、デスクトップ画面 に切り替えます。
- Windowsキー 
   を押しながら、Xキー X を押し、表示された 一覧から【デバイスマネージャー】をクリックします。
   ※画面左下の【スタート】を右クリックしても、一覧を表示できます。

## Windows 7/Vistaの場合

- 1. [スタート]-[コンピューター] をクリックします。
- 2. [システムのプロパティ] をクリックします。

| 00-          | 🎮 🖡 コンピューター 🖡      |                   | <ul> <li>✓ 4y コンピューター</li> </ul> | 。<br>の検索 |
|--------------|--------------------|-------------------|----------------------------------|----------|
| 整理▼          | システムのプロパティ         | プログラムのアンインストールと変更 | »                                |          |
| 🚖 お気に        | 入り - 八一            | ド ディスク ドライブ (3)   |                                  |          |
| 🦊 タウ<br>📃 デス | 1ンロート<br>20トップ 🏼 🚈 | ローカル ディスク (C:)    | ローカル ディスク (D:)                   |          |

3. 画面左上の【デバイスマネージャー】をクリック。

#### Windows XPの場合

[スタート]ー[コントロールパネル](ー[パフォーマンスとメンテナ ンス])ー[システム]を開きます。「ハードウェア」をクリックし、[デバ イスマネージャ]ボタンをクリックします。

#### Windows 2000の場合

[スタート]ー[設定]ー[コントロールパネル]ー[システム]を開きま す。「ハードウェア」をクリックし、[デバイスマネージャ]ボタンをク リックします。

## ■コントロールパネルの開き方 開き方の一例をご紹介します。

Windows 10の場合

[スタート]ー[Windows システムツール]ー[コントロールパネル] をクリックします。

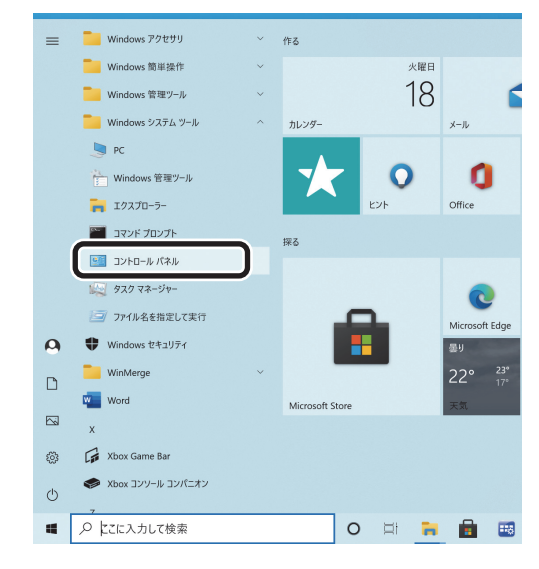

Windows 8.1/8の場合

- 1. スタート画面の[デスクトップ]をクリックし、デスクトップ画面 に切り替えます。
- Windowsキー を押しながら、XキーXを押し、表示された 一覧から【コントロールパネル】をクリックします。
   ※画面左下の【スタート】を右クリックしても、一覧を表示できます。

Windows 7/Vista/XPの場合

[スタート]-[コントロールパネル]をクリックします。

Windows 2000の場合

[スタート]-[設定]-[コントロールパネル]をクリックします。

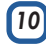